## Shared Department (or On Behalf Of)

The purpose of a Shared Department PR is when a department is sharing the cost of purchasing particular goods or services with one or more departments. The Requestor entering in the order may not have access to all the funding sources that will be used. This allows the Requestor to proceed with entering in the order with assurance that the workflow will route the requisition to all applicable org level approvers for each funding source used.

## \*Note the steps to create a PR for a shared department are similar to the steps required to create a PR for an On Behalf Of requestor.

Requesters can change their requisition to be on behalf of Shared Department on either the Shopping Cart or draft Requisition document.

| Cart Name                        | Yearly office supply order | Internal Note          |                                    | 1.         | Note to all<br>Suppliers | 1                                           |
|----------------------------------|----------------------------|------------------------|------------------------------------|------------|--------------------------|---------------------------------------------|
| Priority                         | Normal 🗸                   |                        | 1000 characters remaining<br>expan | nd I clear |                          | 1000 characters remaining<br>expand I clear |
| Leave date                       |                            | Send to                | HokieMart Will Deliver             | Ľ          |                          |                                             |
| blank unless<br>next fiscal year | mm/dd/yyyy                 | Supplier?              |                                    |            |                          |                                             |
| order (then<br>enter             |                            | Will this PO           |                                    |            |                          |                                             |
| 07/01/2024)                      |                            | require<br>incremental |                                    |            |                          |                                             |
| Notify AP-                       |                            | cost receiving)?       |                                    |            |                          |                                             |
| Prepayment                       |                            |                        |                                    |            |                          |                                             |
|                                  |                            |                        |                                    |            |                          |                                             |

1. On the shopping cart, select the magnifying glass icon next to Prepared for.

|                                                                                 | User Search      |            | ×            |
|---------------------------------------------------------------------------------|------------------|------------|--------------|
| earch for the user "Shared Department."                                         | Last Name 🌒      | department |              |
| Last Name: <b>Department</b><br>First Name: <b>Shared</b>                       | First Name 👩     | shared     |              |
|                                                                                 | User Name 🍙      |            |              |
| ien click Search.                                                               | Email 👩          |            |              |
| imilarly, if you're an On Behalf of<br>equestor entering the order on behalf of | Department 👩     |            | •            |
| nother user in your department, you<br>vould search for that user here.         | Role 👩           |            | •            |
|                                                                                 | Results Per Page | 10         | e¥.          |
|                                                                                 |                  |            | Search Close |

Select the + symbol to add the Shared Department user to your Shopping Cart.

| New Search         |           |                 |                 |        |
|--------------------|-----------|-----------------|-----------------|--------|
| Name ↑             | User Name | Email           | Phone           | Action |
| Department, Shared | wizard    | rg91acct@vt.edu | +1 540-231-9308 | +      |
|                    |           |                 |                 |        |

The Shopping Cart has been updated to reflect "Shared Department" or another user.

| Search for products, supplie                                                 | ers, forms, part number, etc. |                   |                                                     |                |                       |                           | Q              |
|------------------------------------------------------------------------------|-------------------------------|-------------------|-----------------------------------------------------|----------------|-----------------------|---------------------------|----------------|
| Cart Name                                                                    | 2021 12 02 danielleh 01       | Internal Note     |                                                     |                | Note to all Suppliers |                           |                |
| Priority                                                                     | Normal                        | Send to Supplier? | 1000 characters remaining<br>HokieMart Will Deliver | expand   clear |                       | 1000 characters remaining | expand   clear |
| Leave date blank unless<br>next fiscal year order<br>(then enter 07/01/2022) | mmr/dd/yyyy                   |                   |                                                     |                |                       |                           |                |
| Notify AP Prepayment                                                         |                               |                   |                                                     |                |                       |                           |                |
| Prepared for                                                                 | Shared Department Q           |                   |                                                     |                |                       |                           |                |

2. The user can also edit the prepared for field on the draft requisition document. Before submitting the requisition, click the pencil icon in the General section to edit the field.

| General                                                                         | <b>/</b>                   |                                                                         |
|---------------------------------------------------------------------------------|----------------------------|-------------------------------------------------------------------------|
| Cart Name                                                                       | Yearly office supply order |                                                                         |
| Priority                                                                        | Normal                     |                                                                         |
| Leave date blank<br>unless next fiscal<br>year order (then<br>enter 07/01/2024) | no value                   | Follow the steps outli<br>above to search for th<br>Shared Department u |
| Prepared by                                                                     | Erin Griffin               |                                                                         |
| Prepared for                                                                    | Erin Griffin               |                                                                         |
| Work Order                                                                      | N/A                        |                                                                         |
| Number                                                                          | N/A                        |                                                                         |
| Service Now No.                                                                 | no value                   |                                                                         |
| Will this PO<br>require<br>incremental<br>payments (i.e.                        | ×                          |                                                                         |